## **Table of Contents**

| Carte temps réel        | . 2 |
|-------------------------|-----|
| Menu supérieur          | . 3 |
| Contenu de la carte     | . 5 |
| Fenêtre contextuelle    | . 5 |
| Partie supérieure       | . 7 |
| Information de la cache | . 7 |
| List managegment        | . 8 |
| Hint/Note section       | . 8 |
| Map settings            | . 9 |
| Routing                 | 10  |

# **Fix Me!** Cette page n'est pas encore traduite entièrement. Merci de terminer la

**traduction** (supprimez ce paragraphe une fois la traduction terminée)

# **Carte temps réel**

×

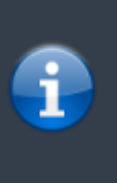

Lorsque la carte est affichée, pour des raisons pratiques, l'écran de votre appareil ne se met plus en veille automatiquement. Vous devez quitter la carte pour retrouver le verrouillage automatique de votre écran qui vous permet d'économiser de la batterie. Bien sûr le verrouillage manuel fonctionne toujours comme d'habitude.

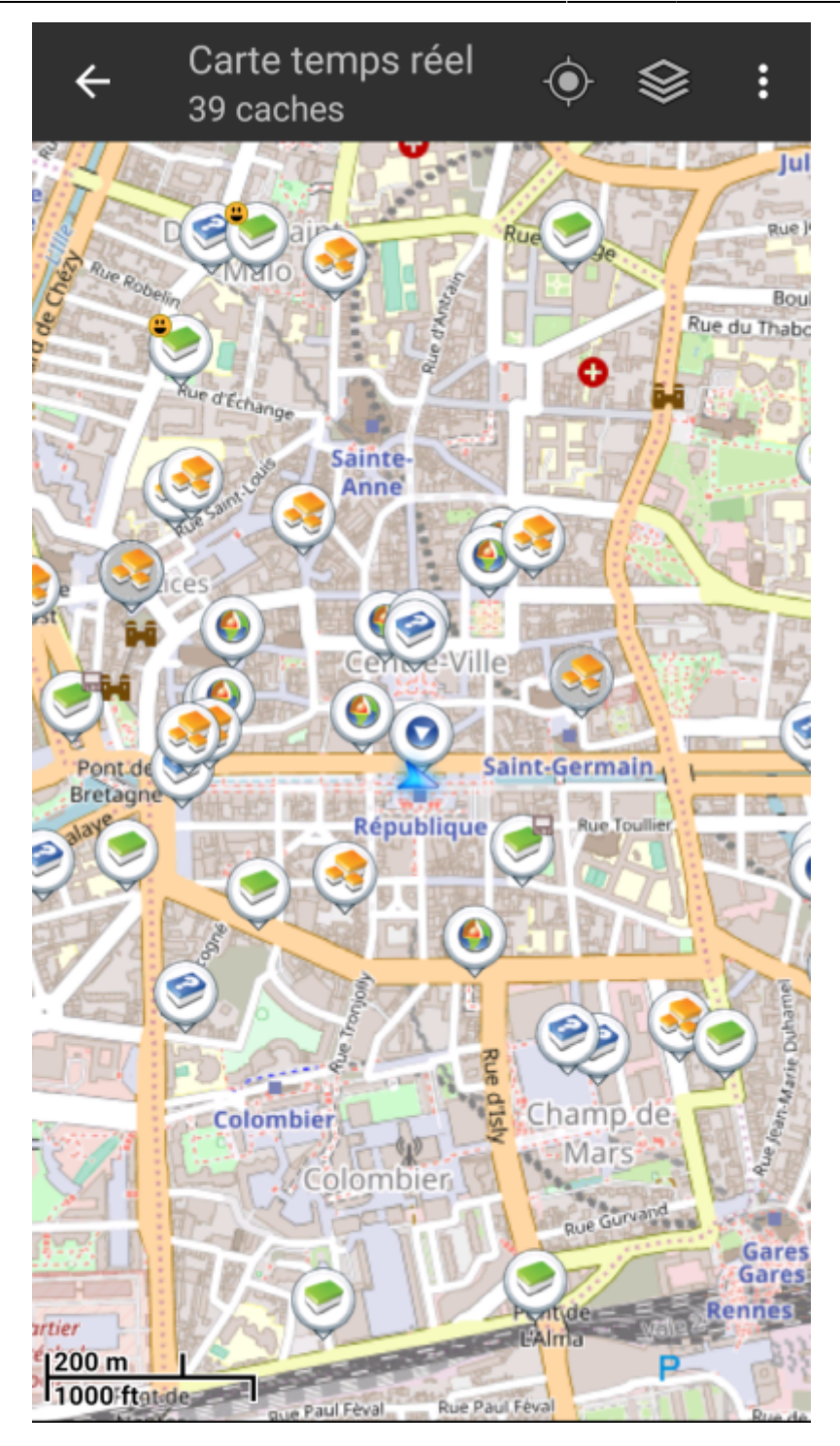

## Menu supérieur

4/10

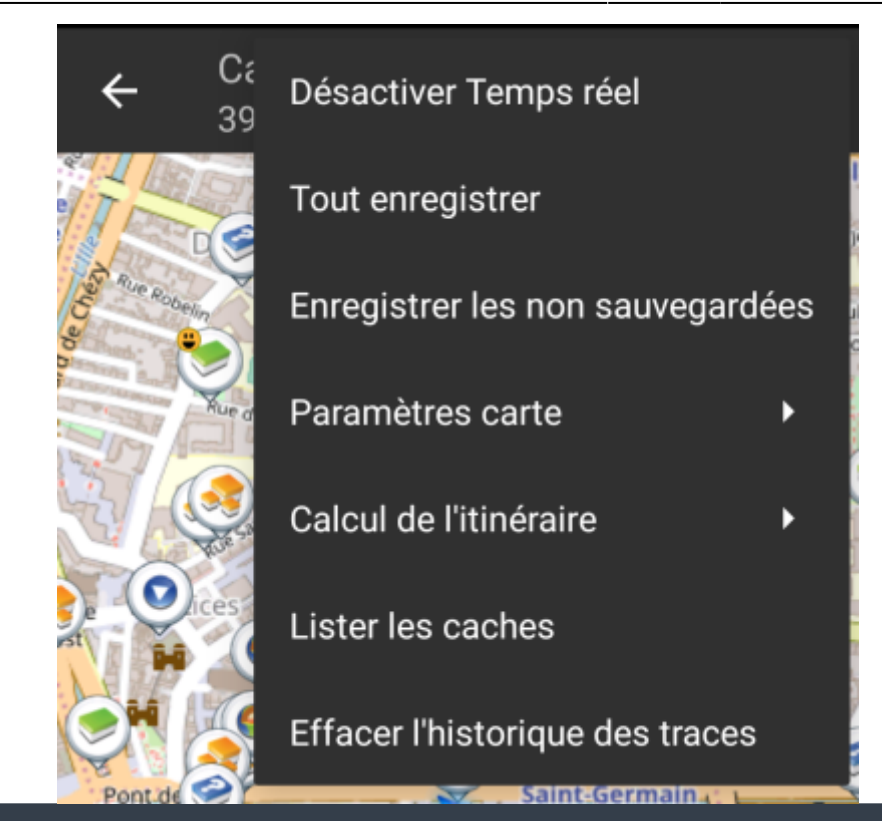

i

Les icônes présentes dans la barre supérieure et le contenu du bouton de débordement sont déterminés dynamiquement en se basant sur la résolution et l'orientation de l'écran de votre appareil. Ainsi il est possible que plus ou moins d'éléments de trouvent dans le bouton de débordement ou à l'inverse soient présents directement dans la barre supérieure. Dans le cas d'une icône, un appui long dessus affiche le nom de la fonctionnalité associée.

| Icône                         | Fonction                         | Description                                                                                                    |
|-------------------------------|----------------------------------|----------------------------------------------------------------------------------------------------|
| Carte temps réel<br>39 caches | Informations sur la carte        | Affiche l'état actuel de la carte : Carte temps réel dans<br>le cas de la carte en direct, Carte si le temps réel est<br>désactivé ou encore le nom d'une liste de caches affichées<br>sur la carte.<br>Le nombre de caches visibles sur la carte est également<br>indiqué.                                         |
|                               | Barre de chargement              | Une petite ligne bleue faisant office d'indicateur de<br>progression est présente juste en dessous de la barre de<br>titre lorsque la carte et les données sont en chargement<br>depuis les serveurs de géocaching et/ou depuis vos listes<br>de caches. Elle disparait une fois que la carte a fini de<br>charger. |
| ×××                           | Centrer sur la position          | Ce bouton peut être utilisé pour centrer la carte sur votre<br>position actuelle.<br>Si la carte est effectivement centrée sur votre position, une<br>icône pleine est affichée.                                                                                                    |
| ×                             | Afficher carte                   | Ce bouton change la source du fond de carte.                                                                                                    |
| ×                             | Bouton de débordement            | Ce bouton ouvre un menu contenant les fonctionnalités qui<br>ne pouvaient être affichées dans la barre supérieure de<br>l'écran et qui apparaissent donc sous forme de liste. Ces<br>fonctions sont également décrites dans ce tableau.                                                                             |
| ×                             | Activer/Désactiver temps<br>réel | Ce bouton active/désactive la mise à jour en temps réel de la carte.                                                                                                    |

| lcône | Fonction                            | Description                                                                                                    |
|-------|-------------------------------------|----------------------------------------------------------------------------------------------------|
| ×     | Tout enregistrer                    | Enregistre toutes les caches affichées sur la carte dans<br>votre liste de caches enregistrées. Les caches déjà<br>enregistrées verront leurs informations mises à jour<br>pendant ce processus. |
| ×     | Enregistrer les non<br>sauvegardées | Enregistre toutes les caches affichées sur la carte sauf<br>celles déjà enregistrées dans votre liste de caches<br>enregistrées.                                                                 |
|       | Paramètres carte                    | Ouvre un menu contenant plusieurs options pour personnaliser la carte affichée (par exemple masquer des caches, afficher les cercles, etc).                                                      |
|       | Calcul de l'itinéraire              | Ce bouton permet de changer les préférences de calcul d'itinéraire (à vol d'oiseau, à pied, à vélo, en voiture).                                                                                 |
|       | Lister les caches                   | Affiche toutes les caches présentes sur la carte sous forme de liste.                                                                                                    |
|       | Effacer l'historique des<br>traces  | Disponible si l'affichage du parcours est activé dans les<br>paramètres de la carte. Cela va supprimer l'historique de<br>vos trajets de la carte.                                               |

### Contenu de la carte

La carte utilise le fond de carte que vous avez sélectionné et montre une vue en temps réel de toutes des caches disponibles sur la zone affichée.

La carte temps réel présente toujours une combinaison des informations des caches les plus à jour de tous vos services de géocaching activés ainsi que des caches enregistrées dans vos listes de caches.

Le tableau suivant décrit les différents types de balises utilisées sur la carte.

Le tableau présente seulement les différents types de balises mais pas les différents types de géocaches. Vous pouvez cliquer sur les liens suivants pour avoir des informations sur les **icônes** associées aux types de géocaches et sur les signets associés aux géocaches utilisés dans c:geo.

| lcône | Description                                                                                                    |
|-------|----------------------------------------------------------------------------------------------------|
| A     | Cette flèche représente votre position actuelle sur la carte.                                                                                                    |
| ×     | Position d'une cache de geocaching.com. La flèche pointe aux coordonnées de cette cache sur la carte et ce cadre contient le type de cache correspondant.                                                                        |
| ×     | Position d'une cache désactivée ou archivée de geocaching.com. La flèche pointe aux coordonnées de cette cache sur la carte et ce cadre contient le type de cache correspondant.                                                 |
| ×     | Position d'une cache d'une plateforme d'Opencaching. La flèche pointe aux coordonnées de cette cache sur la carte et ce cadre contient le type de cache correspondant.                                                           |
| ×     | Position d'une cache désactivée ou archivée d'une plateforme d'Opencaching. La flèche pointe aux coordonnées de cette cache sur la carte et ce cadre contient le type de cache correspondant.                                    |
| ×     | Position d'une cache d'une autre plateforme que geocaching.com ou Opencaching (par exemple extremcaching.com). La flèche pointe aux coordonnées de cette cache sur la carte et ce cadre contient le type de cache correspondant. |

## Fenêtre contextuelle

Si vous cliquez sur l'icône d'une cache, une fenêtre contextuelle telle que présentée ci dessous va apparaitre au dessus de la carte, fournissant des informations supplémentaires sur la cache sélectionnée.

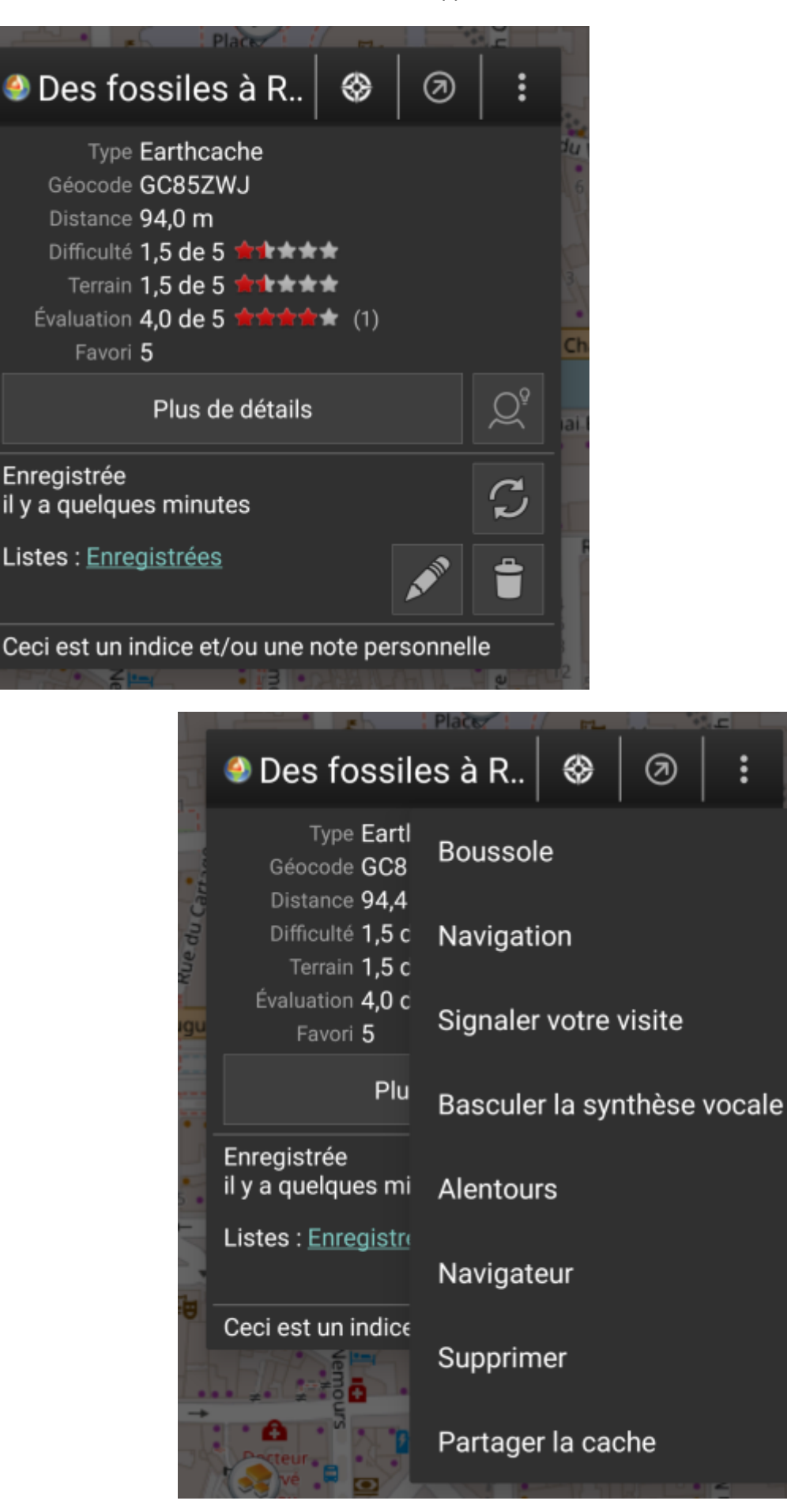

#### Partie supérieure

| Icône/Option                | Description                                                                                                    |  |  |
|-----------------------------|----------------------------------------------------------------------------------------------------|--|--|
| Des fossiles à R            | Affiche le type ainsi que le nom de la cache sélectionnée.                                                                                                    |  |  |
| ×                           | Un appui bref sur cette icône lance votre outil de navigation par défaut pour vous permettre de vous diriger vers la cache sélectionnée.<br>Un appui long lance votre outil de navigation secondaire. |  |  |
| ×                           | Active/désactive la ligne directionnelle entre votre position et la cache sélectionnée.                                                                                                    |  |  |
| ×                           | Déroule un menu contenant des options additionnelles également présentées dans ce tableau.                                                                                                    |  |  |
| Boussole                    | Ouvre la boussole pointant vers cette cache.                                                                                                    |  |  |
| Navigation                  | Ouvre une liste des outils de navigation disponibles afin d'en utiliser un pour se diriger vers cette cache.                                                                                          |  |  |
| Signaler votre visite       | Ouvre la fenêtre pour signaler votre visite pour la cache sélectionnée.                                                                                                    |  |  |
| Basculer la synthèse vocale | Démarre ou arrête la synthèse vocale pour la direction et la distance vers la cache.<br>Vous pouvez également désactiver l'affichage une fois que cette fonction a été<br>lancée.                     |  |  |
| Alentours                   | Lance une recherche de proximité autour des coordonnées de la cache sélectionnée et affiche les résultats.                                                                                            |  |  |
| Navigateur                  | Ouvre le détail de la cache dans une page Web à l'aide de votre navigateur<br>Internet.                                                                                                    |  |  |
| Supprimer                   | Supprime la cache de vos listes enregistrées. <b>► Fix Me!</b> GITHUB → KANN WEG                                                                                                    |  |  |
| Partager la cache           | Partage un lien vers la cache sélectionée en utilisant les options de partage intégrées à Android.                                                                                                    |  |  |

Cette partie de la fenêtre contextuelle fournit quelques options concernant la cache sélectionnée.

#### Information de la cache

La partie centrale de la fenêtre contextuelle présente des informations essentielles à propos de la cache sélectionnée. Certaines de ces informations peuvent ne pas être affichées dépendamment du statut de chargement de la cache.

|          | Type Earthcache                        |
|----------|----------------------------------------|
|          | Géocode GC85ZWJ                        |
|          | Distance <b>94,0 m</b>                 |
|          | Difficulté <b>1,5 de 5 ★★★★★</b>       |
|          | Terrain <b>1,5 de 5 ★★★★★</b>          |
|          | Évaluation <b>4,0 de 5 🚖 🚖 🚖 🛧</b> (1) |
|          | Favori 5                               |
|          | Plus de détails                        |
| Intitulé | Description                            |
| Туре     | Type de la cache sélectionnée.         |

| Intitulé        | Description                                                                                                    |
|-----------------|----------------------------------------------------------------------------------------------------|
| Géocode         | Géocode de la cache sélectionnée.                                                                                                    |
| Distance        | Distance aux coordonnées de la cache sélectionnée par rapport à votre position actuelle.                                                                                                    |
| Difficulté      | Note de difficulté associée à la cache sélectionnée et présentée à la fois sous forme décimale et graphique.                                                                                                    |
| Terrain         | Note de terrain associée à la cache sélectionnée et présentée à la fois sous forme décimale et graphique.                                                                                                    |
| Évaluation      | Note de qualité de cette cache se basant sur <mark>GCVote</mark> si ce service est activé dans les<br><mark>paramètres de c:geo</mark> . Elle se présente à la fois sous forme décimale et graphique.<br>La valeur indiquée entre parenthèses est le nombre de votes donnés pour cette cache. |
| Favori          | Le nombre de points favoris (geocaching.com) ou de recommandations (plateformes<br>Opencaching) qui ont été attribués à la cache sélectionnée.                                                                                                    |
| Plus de détails | Ouvre la page de détails de la cache sélectionnée fournissant les informations complètes sur cette géocache.                                                                                                    |
| ×               | Ce bouton n'est disponible que si la cache contient un indice du propriétaire ou une note<br>personnelle. Cliquez sur le bouton pour afficher l'indice et/ou la note personnelle en bas de la<br>fenêtre contextuelle.                                                                        |

8/10

#### List managegment

This section of the map popup provides several options to manage the storage state of the selected cache.

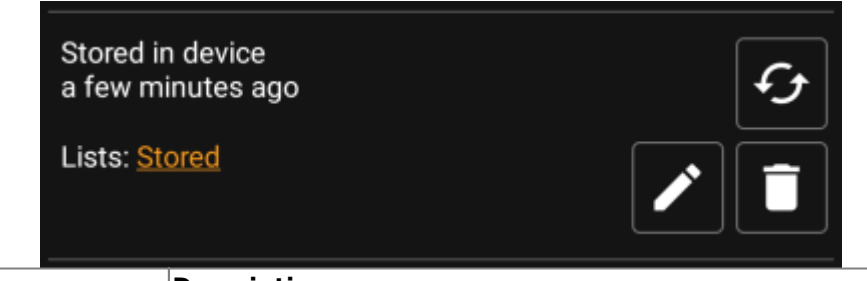

| Icon/Option                          | Description                                                                                                    |
|--------------------------------------|----------------------------------------------------------------------------------------------------|
| Stored in device<br>about 1 hour ago | This field provides information if the selected cache is stored on your cache<br>lists and for how long the cache is stored (i.e. gives you an indication of how<br>up-to-date the shown details are).                  |
| ×                                    | Clicking this button will refresh the cache information by updating it from the geocaching server.                                                                                                    |
| Lists: Stored                        | In case the selected cache is already stored in your cache lists this field shows you the list(s) it is stored in.                                                                                                    |
| ×                                    | This button is only shown if the selected cache is not yet stored in your cache<br>lists and will store it.<br>A long press on this icon will store the cache to the last used list, instead of<br>asking for the list. |
| ×                                    | If the selected cache is already stored in your cache lists this icon is shown<br>and allows you to modify the list or add the cache to another list.                                                                   |
| ×                                    | If the selected cache is already stored in your cache lists this icon is shown<br>and allows you to delete the cache from your lists.                                                                                   |

#### Hint/Note section

If you clicked the hint button in the cache information section of the popup window, the owners hint and/or your personal note will be shown at the bottom of the popup window. In case of a long text you can scroll this part of

the popup window.

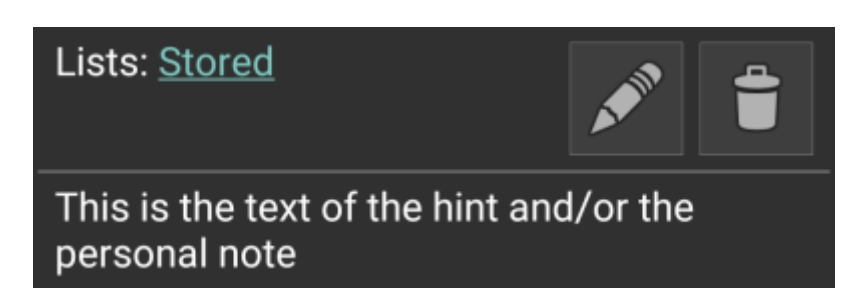

## Map settings

After selecting the menu function Map settings the following option screen will be shown:

| 1 12                                       | 1.52             |                   | 4           | )<br>T |
|--------------------------------------------|------------------|-------------------|-------------|--------|
| <ul> <li>✓ Quick</li> </ul>                | setting          | S                 |             |        |
| Show Caches                                | ;:               | Show              | waypoints   |        |
| 🙂 Found                                    |                  | 💿 Origir          | nal         |        |
| 🙂 Found (offline                           | e) 🗹             | P Parki           | ng          |        |
| 😒 Own                                      |                  | 🥏 Visite          | ed          |        |
| 🥪 Disabled                                 | 🕞 Disabled 🖌     |                   | Show other: |        |
| 🔀 Archived                                 |                  | 🥬 GPX track/route |             |        |
|                                            |                  | O Circle          | es          |        |
| Use compact                                | icons            |                   |             |        |
| OFF                                        | OFF AUTOMATIC ON |                   |             |        |
| Routing                                    |                  |                   |             |        |
| * ~ *                                      | ీం               | a                 |             |        |
| Individual route Set route start as target |                  |                   |             |        |

| Option                   | Description                                                                                                    |
|--------------------------|----------------------------------------------------------------------------------------------------|
| Hide own/found<br>caches | If activated your owned and found caches are hidden on the map.<br>This is the same option as also available in c:geo settings and changing it here will change it<br>also permanently in your settings. Please note, that some technical limitation apply for hiding<br>your owned and found caches as explained on the settings page                                                               |
| Hide disabled<br>caches  | If activated disabled caches are hidden on the map.<br>This is the same option as also available in c:geo settings and changing it here will change it<br>also permanently in your settings. Please note, that some technical limitation apply for hiding<br>hidden caches as explained on the settings page                                                                                         |
| Show direction           | This will enable/disable the direction line/routing shown between your position and a selected cache.                                                                                                    |
| Show circles             | If activated c:geo will show circles with a distance of 1/10 mile (161 meters) around all physical waypoints (i.e. traditional caches, physical stages of a cache, mystery caches with corrected coordinates). This is the minimum distance placed caches need to have on geocaching.com and these circle might be helpful when you are planning to hide a new cache and are looking for a position. |
| Show trail               | With this option you can activate a trail showing your position history (your movement) on the map. This is the same option as also available in c:geo settings and changing it here will change it also permanently in your settings.                                                                                                    |
| Use compact<br>icons     | This option will switch from the classic cache icon view to a compact view showing single caches as a colored dot only. The colors represent the cache type according to the color of the classic icon (e.g. Traditional caches are shown as green dot).                                                                                                    |

## Routing

After selecting the menu function Routing the following option screen will be shown:

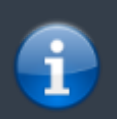

This setting is will only be shown if a supported routing app is installed and available.

×

| Option        | Description                                                                                     |
|---------------|-------------------------------------------------------------------------------------------------|
| Straight line | This will show a direct line (air distance) between your position and the selected cache.       |
| Walk          | This will set the routing app to draw a line following turn-by-turn navigation for pedestrians. |
| Bicycle       | This will set the routing app to draw a line following turn-by-turn navigation for bikers.      |
| Car           | This will set the routing app to draw a line following turn-by-turn navigation for cars.        |